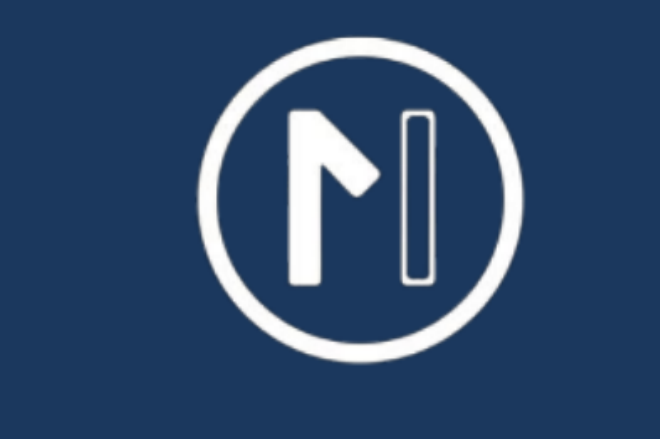

## MTI CONNECTED STORE

## MTI MANAGED ACCESS

# APP GUIDE

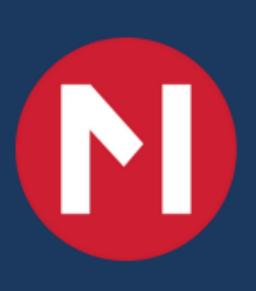

## MTI MANAGED ACCESS MOBILE APP

N MTI

The MTI Connect App will allow you to view the status of and manage MTI Connect Security Positions from a mobile device.

## REQUIREMENTS

A Device that can Download and Access Native Apps

An active MTI Connect User Account. If you do not have an account contact your

store manager for assistance

User Accounts Can be Created by an admin by following Page 10 in the linked guide

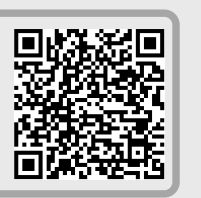

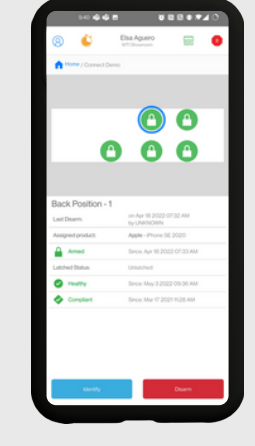

Author: Training Team Revision Date: 5.4.22

## Step-by-Step Instructions: Downloading and Logging In

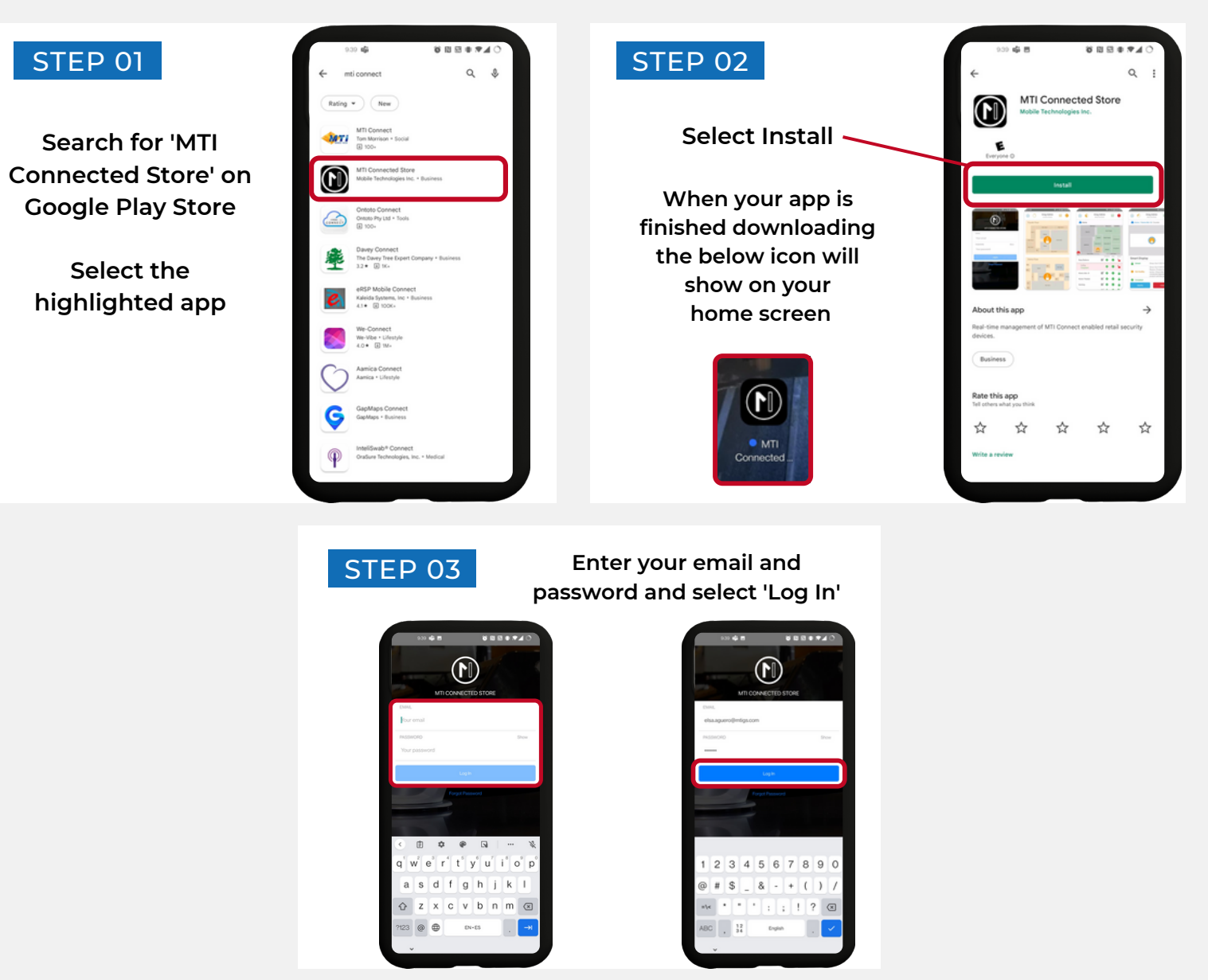

## Step-by-Step Instructions: Password Reset

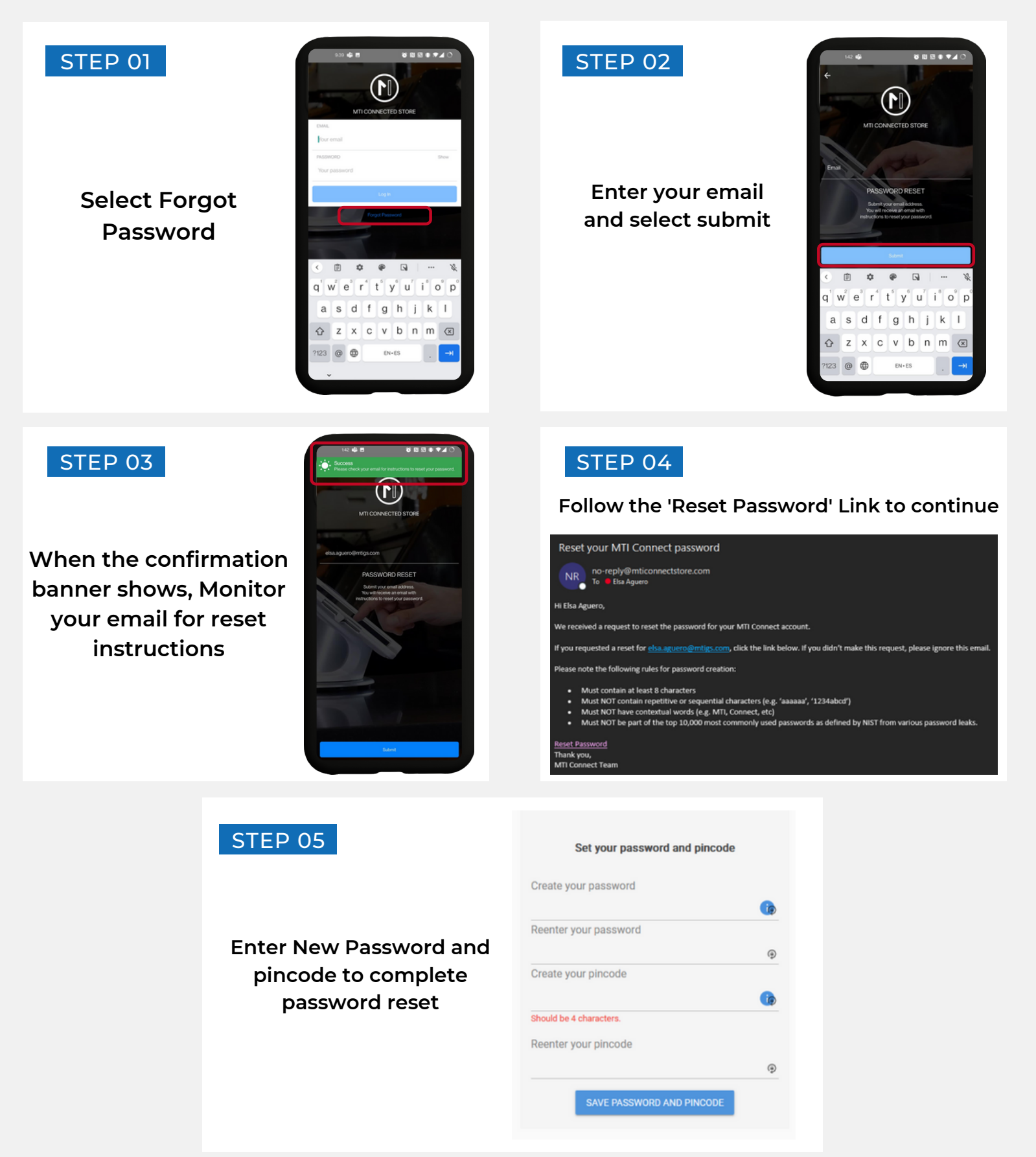

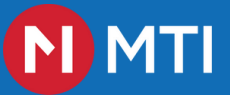

## **Step-by-Step Instructions: Pin Reset**

Your PIN only needs to be changed if it was compromised or forgotten

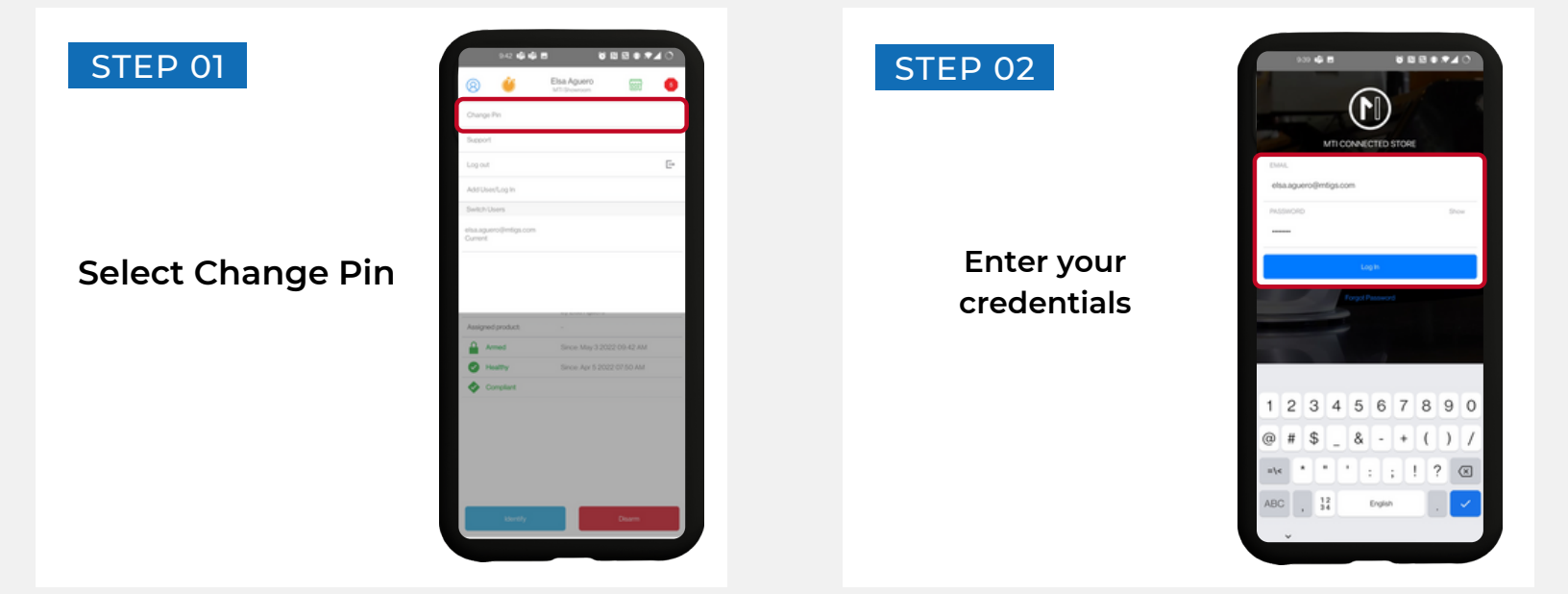

| STEP 03                | ¢                                                                                         | 9.42 📫 📫 🖪 |             |            |
|------------------------|-------------------------------------------------------------------------------------------|------------|-------------|------------|
|                        | Hey, Elsa Aguero!<br>Please enter your Pin Code<br>Not Elsa Aguero?<br><u>Switch User</u> |            |             |            |
|                        |                                                                                           |            |             |            |
|                        |                                                                                           | For        | got PIN Coc | <u>ie?</u> |
| Enter and Re-Enter Pin |                                                                                           |            |             |            |
|                        |                                                                                           |            |             |            |
|                        |                                                                                           | 1          | 2 ABC       | 3 DEF      |
|                        |                                                                                           | 4 om       | 5 .KL       | 6 MNO      |
|                        |                                                                                           | 7 PORS     | 8 TUV       | 9 wayz     |
|                        |                                                                                           | $\times$   | 0           | →I         |
|                        | v                                                                                         |            |             |            |
|                        |                                                                                           |            |             |            |

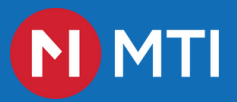

## **App Features: Floor View**

#### STORE SELECTION

Select the store Icon

Select the appropriate store from the drop down

|          | 9.42 🗳 🕯 | E 23 • 1                    | 40 |        |
|----------|----------|-----------------------------|----|--------|
| 8        | Ü        | Elsa Aguero<br>MTI Showroom | 66 | 0      |
| MTI Sh   | owroom   |                             |    | Online |
| Victoria | Lab      |                             |    | Offine |

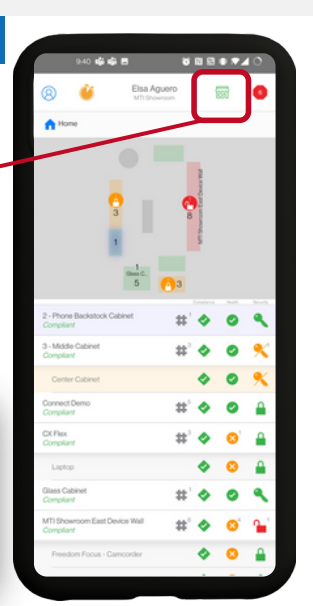

#### STORE VIEW

Once the store is selected, this screen will show an overview of the stores fixtures security locations

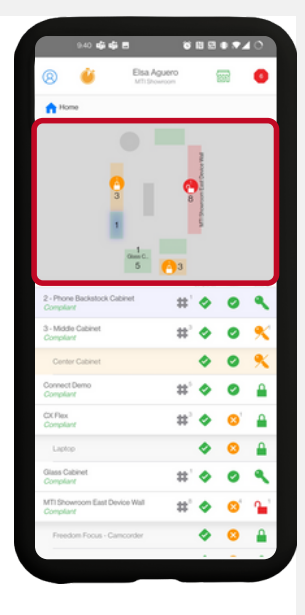

#### FIXTURE VIEW

Select a specific fixture to view status of the position on a specific fixture

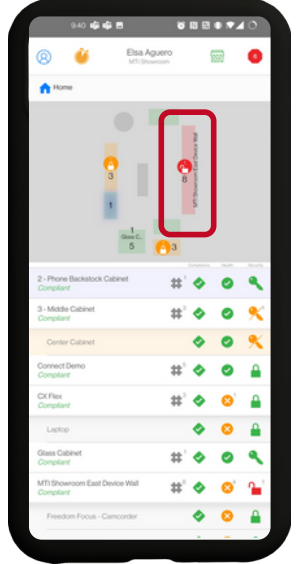

#### ARM AND DISARM CONTROL

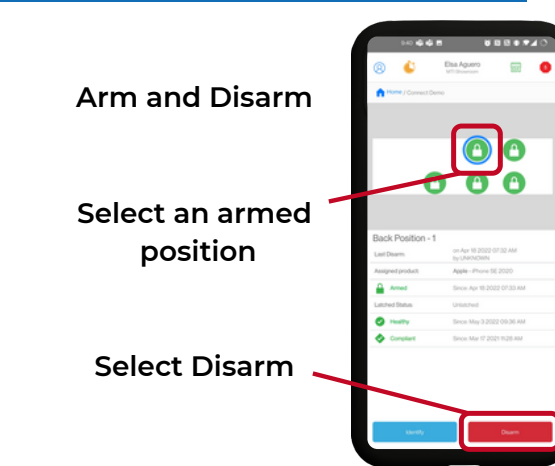

![](_page_4_Picture_16.jpeg)

#### POSITION VIEW

Once a fixture has been selected, specific position status can be monitored and modified

![](_page_4_Picture_19.jpeg)

![](_page_5_Picture_1.jpeg)

## App Features: View status of position

## Healthy

![](_page_5_Picture_4.jpeg)

## **Un-Healthy**

#### UN-HEALTHY BUT ARMED

This position shows as an unhealthy position in an armed state

![](_page_5_Picture_8.jpeg)

#### UN-HEALTHY AND UNARMED

This position shows as an unhealthy position in an unarmed state

![](_page_5_Picture_11.jpeg)